範例試卷編號: INT-0001

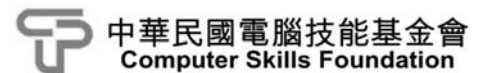

# 創意 App 程式設計 App Inventor 2 (第二版)範例試卷

## 【認證說明與注意事項】

- 一、本項考試包含測驗題及操作題,所需總時間為 60 分鐘,時間結束前 需完成所有考試動作。成績計算滿分為 100 分,合格分數為 70 分。
- 二、測驗題考試時間為 20 分鐘,操作題考試時間為 40 分鐘,唯測驗題剩 餘時間會加至操作題測驗時間。
- 三、測驗題為單、複選混合二十題,每題1分,小計20分。操作題為三 大題,第一大題每題20分,第二大題至第三大題每題30分,小計 80分。
- 四、測驗題直接出現於電腦螢幕,請依序作答。計時終了,所填入之答案 將自動存檔,且不得再作更改。
- 五、操作題所需的檔案皆於 C:\ANS.CSF\各指定資料夾内讀取。題目存檔 方式,請依題目指示儲存於 C:\ANS.CSF\各指定資料夾,測驗結束前 必須自行存檔,並關閉 App Inventor 開發環境,檔案名稱錯誤或未自 行存檔者,均不予計分。
- 六、操作題每大題之各評分點彼此均有相互關聯,作答不完整,將影響各 評分點之得分,請特別注意。題意内未要求修改之設定値,以原始設 定為準,不需另設。
- 七、試卷内0為阿拉伯數字,O為英文字母,作答時請先確認。所有滑鼠 左右鍵位之訂定,以右手操作方式為準,操作者請自行對應鍵位。

八、有問題請舉手發問,切勿私下交談。

- **壹、測驗題 20%**(為單、複選混合題,每題1分) 題目直接出現於電腦螢幕,請依序作答。
  - 01. 在 App Inventor 中,下列哪一項屬於不可視元件?
    - (A) Canvas
    - (B) Sound
    - (C) Button
    - (D) Slider
  - 02. 下列哪一項可以讓 Screen 畫面保持為直式?
    - (A) Portrait
    - (B) Landscape
    - (C) Unspecified
    - (D) Sensor
  - 03. 下列哪一項可以讓 Screen 畫面保持為橫式?
    - (A) Portrait
    - (B) Landscape
    - (C) Unspecified
    - (D) Sensor
  - 04. 下列哪些 ScreenOrientation 參數,可以讓 Screen 畫面隨著手機的握持方向而改變?(複選)
    - (A) Portrait
    - (B) Landscape
    - (C) Unspecified
    - (D) Sensor

- **05.** 如果將 Clock 元件的 Timer Interval 設為 100,則 Clock.Timer 事件每秒 鐘會執行幾次?
  - (A) 1
  - **(B)** 10
  - **(C)** 100
  - (D) 1000
- 06. 在 App Inventor 可視元件中, Width 要進行下列哪一項設定, 才能讓該 元件填滿其父類別?
  - (A) Automatic
  - (B) Fill parent
  - (C) 直接指定像素
  - (D) Unspecified
- 07. 如附圖所示之程式碼, Label1 的顯示結果下列哪一項正確?

| initialize global (name) to 🖒 | make a list                    | John "<br>Mary "<br>Alex " |
|-------------------------------|--------------------------------|----------------------------|
| set Label1 . Text . to        | select list item list<br>index | get global name •          |
| (A) John                      |                                |                            |
| (B) Mary                      |                                |                            |

- (-) -----
- (C) Alex
- (D) (John Mary Alex)

08. 如附圖所示之程式碼,為 for each 迴圈指令,此指令一共會執行幾次?

| initialize global name to 🌾 | make a list       | * John *<br>* Mary *<br>* Alex * |
|-----------------------------|-------------------|----------------------------------|
| for each number from        |                   |                                  |
| to 🕻 ler                    | ngth of list list | 🕼 get global name 🔹              |
| by 🗘 🚺                      |                   |                                  |
| do                          |                   |                                  |
| (A) 3 次                     |                   |                                  |
| <b>(B)</b> 4 次              |                   |                                  |
| <b>(C)</b> 5 次              |                   |                                  |
| <b>(D)</b> 6 次              |                   |                                  |

09. 如附圖所示之程式碼,為 for each 迴圈指令,執行完畢後, i 的值下列哪 一項正確?

|              | initialize global () to (                |
|--------------|------------------------------------------|
|              | for each number from (1)<br>to 5<br>by 1 |
|              | do set global i • to (                   |
| (A) 3        |                                          |
| <b>(B)</b> 4 |                                          |
| (C) 5        |                                          |
| (D) 6        |                                          |

10. 如附圖所示之程式碼, 此副程式的執行結果下列哪一項正確?

| to procedure2<br>result ( 0 ( 2 × ( 3    |
|------------------------------------------|
| set Label1 . Text . to Call procedure2 . |
| (A) 3×2                                  |
| (B) 5                                    |
| (C) 6                                    |
| (D) 2×3                                  |
|                                          |

- 11. 下列哪一項不是 App Inventor 元件面板中所提供的元件?
  - (A) User Interface (使用者界面)
  - (B) Media (多媒體)
  - (C) Logic (邏輯)
  - (D) Sensors (感測器)
- 12. 如附圖所示之程式碼,當按下按鈕 Button1後,Label1 的顯示結果下列 哪一項正確?

| when Button1 . Click        |                 |                                 |
|-----------------------------|-----------------|---------------------------------|
| do set Label1 . Text . to [ | contains text ( | * http://www.appinventor.tw/j * |
|                             | piece (         | " www "                         |
|                             |                 |                                 |

(A) true

- (B) false
- (C) www
- (D) http://.appinventor.tw/

13. 如附圖所示之程式碼,當迴圈執行完畢後,Label1 的顯示結果下列哪一 項正確?

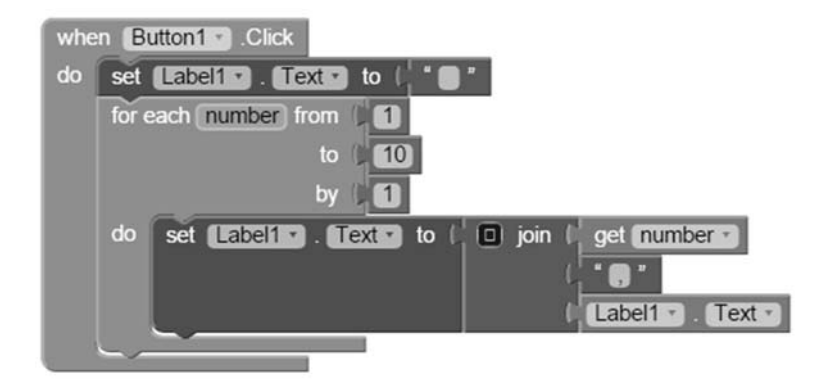

- (A) 1,2,3,4,5,6,7,8,9,10,
- (B) 10,9,8,7,6,5,4,3,2,1,
- (C) 10,9,8,7,6,5,4,3,2,1
- (D) 1,2,3,4,5,6,7,8,9,10
- 14. 下列哪一個元件無法用模擬器來呈現?
  - (A) 圖片
  - (B) 藍牙
  - (C) 虛擬鍵盤
  - (D) Notifier
- 15. 下列哪一項元件需使用實體 Android 裝置才能呈現?
  - (A) 加速度感測器
  - (B) Notifier
  - (C) Clock
  - (D) 虛擬鍵盤
- 16. 藍牙客戶端 BlueClient 元件可以發送下列哪一種類型的資料?
  - (A) 圖片
  - (B) 音樂
  - (C) 位元
  - (D)影片

- 17. 藍牙客戶端 BlueClient 元件無法發送下列哪一種類型的資料?
  - (A) 位元
  - (B) 邏輯
  - (C) 文字
  - (D) 數字
- 18. 在位置感測器(Location Sensor)中,Latitude 代表的意思下列哪一項正確?
  - (A) 經度
  - (B) 緯度
  - (C)高度
  - (D) 寬度
- 19. 在位置感測器(Location Sensor)中,Altitude 代表的意思下列哪一項正確?
  - (A) 經度
  - (B) 緯度
  - (C)高度
  - (D) 寬度
- 20. 在位置感測器(Location Sensor)中,Longitude 代表的意思下列哪一項 正確?
  - (A) 經度
  - (B) 緯度
  - (C)高度
  - (D) 寬度

**貳、操作題** 80%(第一大題 20分,第二至第三大題每題 30分) 請依照試卷指示作答並存檔,時間結束前必須完全跳離 App Inventor 開發環境。

## 一、找因數

1. 題目說明:

請開啓 IND01.aia 專案,設計「找因數」程式,在 TextBox 中輸入一個數字。按下「計算」按鈕會算出該數的所有因數:如輸入錯誤數字,會顯示錯誤畫面。請依下列題意完成作答,並製成封裝檔 IND01.apk,作答完成,請將 aia 專案檔及 apk 封裝檔皆下載並儲存於 C:\ANS.CSF\原專案的資料夾内。

| actor     | <b>₹</b> 4 û |
|-----------|--------------|
| 10        |              |
| 計算        | 重置           |
| 1,2,5,10, |              |
|           |              |
|           |              |
|           |              |
|           |              |
|           |              |
|           |              |
|           |              |
|           |              |
|           |              |

2. 設計說明:

- (1) 專案中「畫面編排(Designer)」已提供本題所需相關元件,請依參考圖 所示進行版面編排。
- (2) 在 TextBox 元件下方的兩個 Button 元件,需達到 HorizontalArrangement 水平配置的效果,目填滿橫列,Width 各為 50 percent。
- (3) 按鈕下方的 Label 元件,當點選「計算」按鈕,依 TextBox 元件輸出的 數字,Label 元件列出該數的所有因數(包含1與該數本身)。
- (4) TextBox 元件如未輸入任何數字、或輸入的數字包含小數或小於等於零,點選「計算」按鈕跳出對話方塊,顯示錯誤畫面【請勿輸入小數或 小於等於零的數字】,並清空 TextBox 及 Label 元件内文字。

### 3. 執行結果參考畫面:

(1) 程式初始畫面。

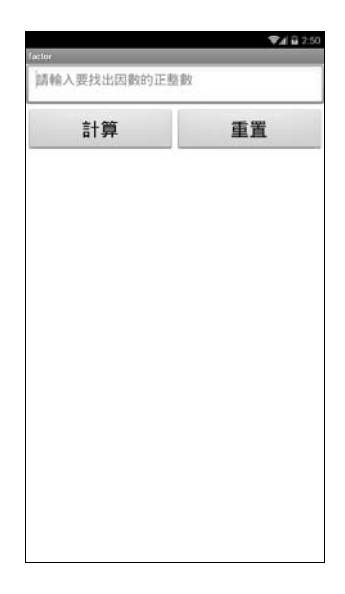

(2) 點選「計算」按鈕,依 TextBox 元件輸出的數字,下方 Label 元件列出該數的 所有因數(包含1與該數本身)。

| actor     | VA 1 75 | factor              | V/ U |
|-----------|---------|---------------------|------|
| 10        |         | 36                  |      |
| 計算        | 重置      | 計算                  | 重置   |
| 1,2,5,10, |         | 1,2,3,4,6,9,12,18,3 | 6,   |
|           |         |                     |      |

(3) TextBox 元件如未輸入任何數字、或輸入的數字包含小數或小於等於 零,點選「計算」按鈕,跳出對話方塊,顯示錯誤畫面【請勿輸入小數 或小於等於零的數字】,並清空 TextBox 及 Label 元件内文字。

| factor | <b>♥</b> ⊿ 🖬 2:51 | factor      | <b>₹</b> ⊿ 🔒 2:51 |
|--------|-------------------|-------------|-------------------|
| 12.5   |                   | 請輸入要找出因數的正則 | 19.82             |
| 計算     | 重置                | 計算          | 重置                |
| factor | ♥∡ 🖬 2:55         |             |                   |
| 0      |                   | 錯誤          |                   |
| 計算     | 重置                | 請勿輸入小數或     | N於导於李的数学<br>5K    |
| factor | <b>▼⊿</b> 12:56   |             |                   |
| -8     |                   |             |                   |
| 計算     | 重置                |             |                   |
|        |                   |             |                   |

- 4. 自行測試程式是否達成下列結果:
  - (1) 表單上各物件與參考圖相同,屬性設定正確。
  - (2) 按下「計算」按鈕可於 Label 元件正確列出該數的所有因數。
  - (3) TextBox 元件如未輸入任何數字、或輸入的數字包含小數或小於等於 零,點選「計算」按鈕跳出對話方塊,顯示錯誤畫面【請勿輸入小數 或小於等於零的數字】,並清空 TextBox 及 Label 元件内文字。
- 5. 評分項目:

| 項目                                                                                                    | 配分 | 得 分 |
|----------------------------------------------------------------------------------------------------|----|-----|
| (1) 表單上各物件與參考圖相同,屬性設定正確                                                                                                  | 2  |     |
| (2) 按下「計算」按鈕可於 Label 元件正確列出該數<br>的所有因數                                                                                   | 12 |     |
| (3) TextBox 元件如未輸入任何數字、或輸入的數字<br>包含小數或小於等於零,點選「計算」按鈕跳出<br>對話方塊,顯示錯誤畫面【請勿輸入小數或小於<br>等於零的數字】,並清空 TextBox 及 Label 元件内<br>文字 | 6  |     |
| 總                                                                                                    | 20 |     |

二、挑戰 99

1. 題目說明:

請開啓 IND02.aia 專案,設計「挑戰 99」程式。程式一啓動會由程式隨機 在畫面中出一個九九乘法的題目,在輸入答案後按下「送出」按鈕,程式 會自動比對答案。請依下列題意完成作答,並製成封裝檔 IND02.apk,作 答完成,請將 aia 專案檔及 apk 封裝檔皆下載並儲存於 C:\ANS.CSF\原專案 的資料夾内。

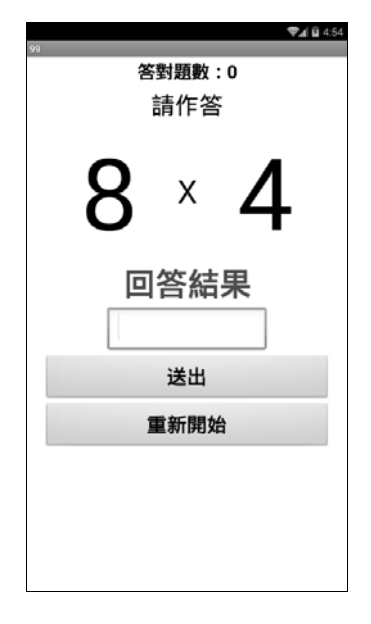

<參考圖>

- 2. 設計說明:
  - (1) Label 元件名稱「NO1」為被乘數, Label 元件名稱「NO2」為乘數, 被乘數與乘數的數字範圍都限定在 2~9,每次隨機出現,請依據其相 乘結果,在下方 TextBox 元件中輸入答案。
  - (2) 輸入答案的 TextBox 元件設定只能輸入數字。
  - (3) 輸入答案後按下「送出」按鈕,程式會判斷其相乘結果是否正確,如果正確會累計更新上方的答對題數,並修改【回答結果】的 Label 元件,Text 顯示為【答對了】:如果答案錯誤,不更新答對題數,Text 顯示為【答錯了】。

- (4) 答題結果不論對錯,都會清空 TextBox 元件並繼續進行出題。
- (5) 按下「重新開始」按鈕,歸零上方的答對題數,回答結果的訊息回復 初始文字,清空 TextBox 元件並重新出題。
- 3. 執行結果參考畫面:
  - (1) 程式起始畫面。

| <sup>99</sup><br>答 | ∞ <b>▼</b> ∡∎₄54<br>答對題數:0<br>請作答 |   |  |
|--------------------|-----------------------------------|---|--|
| 8                  | х                                 | 4 |  |
|                    | 答結                                | 果 |  |
|                    | 送出                                |   |  |
| I                  | 重新開始                              | â |  |
|                    |                                   |   |  |

(2) 輸入答案後送出,程式會判斷其相乘結果是否正確,如果正確會累積 更新上方的答對題數,並修改【回答結果】的 Label 元件「result」, Text 顯示為【答對了】,清空 TextBox 元件内容。

| ∞<br>答對題數:0<br>請作答           | ∞<br>答射題數:1<br>請作答 |
|------------------------------|--------------------|
| 8 × 4                        | 4 × 5              |
| <b>回答結果</b><br><sup>32</sup> | 答對了                |
| 送出                           | 送出                 |
| 重新開始                         | 重新開始               |
|                              |                    |

(3) 如果答案錯誤,答對題數不更新,修改【回答結果】的 Label 元件, Text 顯示為【答錯了】。

| >>>>>>>>>>>>>>>>>>>>>>>>>>>>>>>>>>> | ∞<br>答對題數 : 6<br>請作答 |
|-------------------------------------|----------------------|
| 4 × 8                               | 8 × 7                |
| 答對了<br>300                          | 答錯了                  |
| 送出                                  | 送出                   |
| 重新開始                                | 重新開始                 |
|                                     |                      |

(4) 按下「重新開始」按鈕,上方的答對題數會歸零,下方的訊息會回復 初始文字,並重新出題。

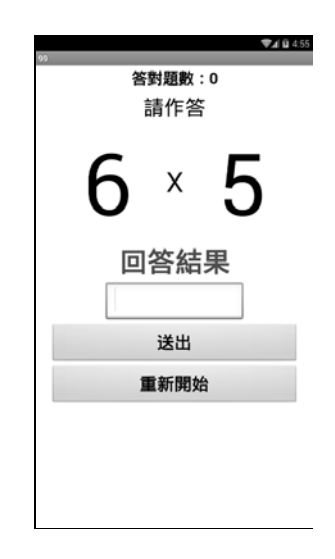

- 4. 自行測試程式是否達成下列結果:
  - (1) 各物件與參考圖相同,屬性設定正確。
  - (2) 輸入答案的 TextBox 元件設定只能輸入數字。
  - (3) 程式起始即自動出題, 被乘數與乘數限定 2~9, 並隨機顯示。

- (4) 在輸入答案後點選「送出」按鈕,判斷答案正確,更新累計答對題數, result 的 Label 元件顯示【答對了】。
- (5) 如答案錯誤,則答對題數不更新, result 的 Label 元件顯示【答錯了】。
- (6) 按下「重新開始」按鈕,歸零上方的答對題數,回答結果的訊息回復 初始文字,清空 TextBox 並重新出題。
- 5. 評分項目:

| 項                                                               |                | 囨   | 分 | 得 | 分 |
|-----------------------------------------------------------------|----------------|-----|---|---|---|
| (1) 各物件與參考圖相同,屬性設定正確                                            |                |     | 3 |   |   |
| (2) 輸入答案的 TextBox 元件設定只能輸                                       | 入數字            | 2 2 |   |   |   |
| (3) 程式起始即自動出題,被乘數與乘數<br>並隨機顯示                                   | 限定 2~9,        | 4   | 5 |   |   |
| (4) 在輸入答案後點選「送出」按鈕,判斷<br>更新累計答對題數, result 的 Label 元<br>對了】      | 答案正確,<br>件顯示【答 | 1   | 0 |   |   |
| (5) 如答案錯誤,則答對題數不更新, resi<br>元件顯示【答錯了】                           | ult 的 Label    | 4   | 5 |   |   |
| (6) 按下「重新開始」按鈕,歸零上方的答對題數,<br>回答結果的訊息回復初始文字,清空 TextBox 並<br>重新出題 |                | 4   | 5 |   |   |
| 約<br>NUL                                                        | 分              | 3   | 0 |   |   |

## 三、進階面積計算

1. 題目說明:

請開啓 IND03.aia 專案,設計「進階面積計算」程式。點擊下拉式選單選 擇要計算面積的幾何形狀,有圓形、長方形與三角形等共三種,可依據不 同選擇進行面積的計算。請依下列題意完成作答,並製成封裝檔 IND03.apk,作答完成,請將 aia 專案檔及 apk 封裝檔皆下載並儲存於 C:\ANS.CSF\原專案的資料夾内。

| 進階面積計算     | <b>₹</b> 20 <b>E</b> 10 |
|------------|-------------------------|
| 10         |                         |
| 請選擇形狀      | 計算面積                    |
| 圓形面積為314平2 | 与公分                     |
|            |                         |
|            |                         |
|            |                         |
|            |                         |
|            |                         |
|            |                         |
|            |                         |
|            |                         |
|            |                         |
|            |                         |
|            |                         |

<參考圖>

#### 2. 設計說明:

- (1) 頁面中左側「請選擇形狀」為一下拉式選單 ListPicker 元件,此選單 中需有三個元素:圓形、長方形與三角形。
- (2) 頁面中已加入兩個 TextBox 元件,設定為不可見,需根據下拉式選單 的選擇結果來設定要出現幾個 TextBox。
- (3) 圓形:只出現一個 TextBox 元件, Hint 欄位為【請輸入半徑】。
- (4) 長方形:出現兩個 TextBox 元件,Hint 欄位分別為【請輸入長】與【請 輸入寬】。

- (5) 三角形:出現兩個 TextBox 元件, Hint 欄位分別為【請輸入底】與【請 輸入高】。
- (6)「計算面積」為一個 Button 元件,此元件於程式一開始時為不可作用, 只有在使用者選擇完所要計算面積的形狀之後才可點選。計算公式如下:
  - a. 圓形:半徑×半徑×3.14
  - **b**. 長方形:長×寬

c. 三角形:(底×高)/2

- (7) 設定用來顯示面積計算結果的 Label 元件,顯示格式為【XXX 面積為 OO 平方公分】。XXX 代表所選的形狀,OO 代表計算結果。
- 3. 執行結果參考畫面:
  - (1)程式初始畫面,「計算面積」按鈕無法點擊,點選「請選擇形狀」的按 鈕,可展開下拉式選單的三個選項。

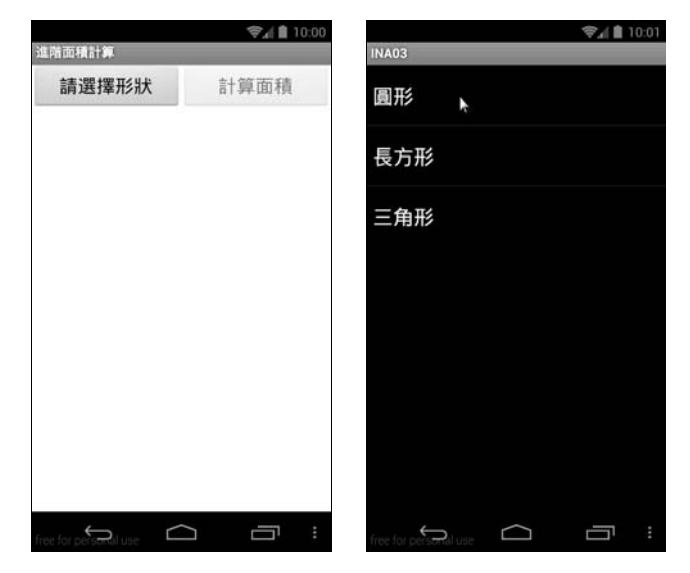

(2) 選擇圓形之計算結果。

| 중計會 10:05<br>進階面積計算   |      | 5 (令∡自10:0<br>進階面積計算 |      |
|-----------------------|------|----------------------|------|
| <b>請輸入半徑</b>          |      | 10                   |      |
| 請選擇形狀                 | 計算面積 | 請選擇形狀                | 計算面積 |
|                       |      | 圓形面積為314平            | 方公分  |
| Free for personal use |      | free for pchoosi use |      |

(3) 選擇長方形之計算結果。

| 進階面積計算                | ☞₄ 🛔 10:06 | 進階面積計算                | 令人 🛢 10:06 |  |
|-----------------------|------------|-----------------------|------------|--|
| 請輸入長                  |            | 12                    |            |  |
| 請翰入寬                  |            | 4                     |            |  |
| 請選擇形狀                 | 計算面積       | 請選擇形狀                 | 計算面積       |  |
|                       |            | 長方形面積為48平方公分          |            |  |
|                       |            |                       |            |  |
|                       |            |                       |            |  |
|                       |            |                       |            |  |
|                       |            |                       |            |  |
|                       |            |                       |            |  |
|                       |            |                       |            |  |
| free for personal use |            | free for personal use |            |  |

(4) 選擇三角形之計算結果。

|                       | ☞, 🛍 10:07 |                       | 😪 🗎 10:01 |
|-----------------------|------------|-----------------------|-----------|
| 進階面積計算                |            | 進階面積計算                |           |
| 請輸入底                  |            | 20                    |           |
| 請輸入高                  |            | 18                    |           |
| 請選擇形狀                 | 計算面積       | 請選擇形狀                 | 計算面積      |
|                       |            |                       |           |
|                       |            |                       |           |
|                       |            |                       |           |
|                       |            |                       |           |
|                       |            |                       |           |
|                       |            |                       |           |
|                       |            |                       |           |
| free for personal use |            | free for personal use |           |

- 4. 自行測試程式是否達成下列結果:
  - (1) 選擇「圓形」,畫面正確顯示應輸入之半徑文字方塊項目,可正確計算 圓形之面積。
  - (2) 選擇「長方形」,畫面正確顯示應輸入之長、寬文字方塊項目,正確計 算長方形之面積。
  - (3) 選擇「三角形」,畫面正確顯示應輸入之底、高文字方塊項目,正確計算三角形之面積。

## 5. 評分項目:

| 項目                                  | 配分 | 得分 |
|-------------------------------------|----|----|
| (1) 點選「請選擇形狀」按鈕,正確顯示選單              | 6  |    |
| (2) 選擇「圓形」,畫面正確顯示應輸入之半徑文字<br>方塊項目   | 4  |    |
| (3) 正確計算圓形之面積                       | 4  |    |
| (4) 選擇「長方形」,畫面正確顯示應輸入之長、寬<br>文字方塊項目 | 4  |    |
| (5) 正確計算長方形之面積                      | 4  |    |
| (6) 選擇「三角形」,畫面正確顯示應輸入之底、高<br>文字方塊項目 |    |    |
| (7) 正確計算三角形之面積                      | 4  |    |
| 總                                   | 30 |    |